# 绪论 AutoCAD 和天正建筑软件概述

#### ▲学习目标1

● 知识目标

1. 认识 AutoCAD 和天正建筑软件功能。

2. 认识 AutoCAD 和天正建筑软件工作界面与工具。

● 能力目标

1. 掌握 AutoCAD 和天正建筑软件图形文件管理的方法。

2. 掌握 AutoCAD 的基本操作。

● 素质目标

培养学生能够有效地获取信息、正确地分析信息和自信地运用信息解决问题的能力、具备较强的创新意识和进取精神。

▶ 重点与难点

● 重点:掌握 AutoCAD 和天正建筑软件图形文件管理的方法。

● 难点:理解 AutoCAD 参数选项设置。

学习引导 🚃

1. 教师课堂教学指引: 讲解 AutoCAD 和天正建筑软件的功能, 演示图形 文件管理和基本操作技巧。

 2. 学生自主性学习:每个学生通过实际操作反复练习加深理解,提高操 作技巧。

小组合作学习:通过学生自评、小组互评、教师评价,总结软件初步操作,加强图形文件管理和基本操作能力。

### 0.1 AutoCAD 和天正建筑软件简介

1. AutoCAD 简介

AutoCAD 是由美国 Autodesk 公司开发的通用计算机辅助绘图与设计软件 包,CAD 是计算机辅助设计(Computer Aided Design)的简称。AtuoCAD 自 1982 年问世以来已经进行了多次升级,从而使其功能逐渐强大,日趋完善。 AutoCAD 具有完善的图形绘制功能和强大的图形编辑功能,拥有直观的用户 界面、易于使用的对话框,使用方便并容易掌握。如今,AutoCAD 广泛应用 于机械、建筑、土木、电子、服装、模具、航天和石油化工等领域,已经成为 我国工程设计领域中应用最为广泛的计算机辅助设计软件之一。

2. 天正建筑软件简介

天正公司在 AutoCAD 平台上开发了一系列的建筑、暖通、电气等专业 软件,特别是天正建筑软件,由于其具有人性化、智能化、参数化、可视化等 多个重要特征,提高了绘图工作效率,得到了广泛的应用。天正建筑软件是一 款在 AutoCAD 基础上二次开发的、用于建筑绘图的专业软件,由于其对建筑 制图中涉及的反复出现、必然出现、必须符合建筑制图规范等的要求,软件开 发者均制成了建筑模块,学习上也简单易懂,因而可以大大缩短绘制建筑工程 图的时间,目前在各建筑设计院得到了广泛的应用。

### 0.2 AutoCAD 和天正建筑软件的工作界面

1. AutoCAD 的工作界面组成及功能

应用 AutoCAD 绘制图形之前,需要掌握 AutoCAD 工作界面各组成部分的分布及其相关功能。图 0-1 所示的是启动 AutoCAD 2014 后完整的工作界面, 主要由应用程序菜单、快速访问工具栏、标题栏、信息中心、菜单栏、功能区、 绘图区、坐标系、命令行和状态栏组成。

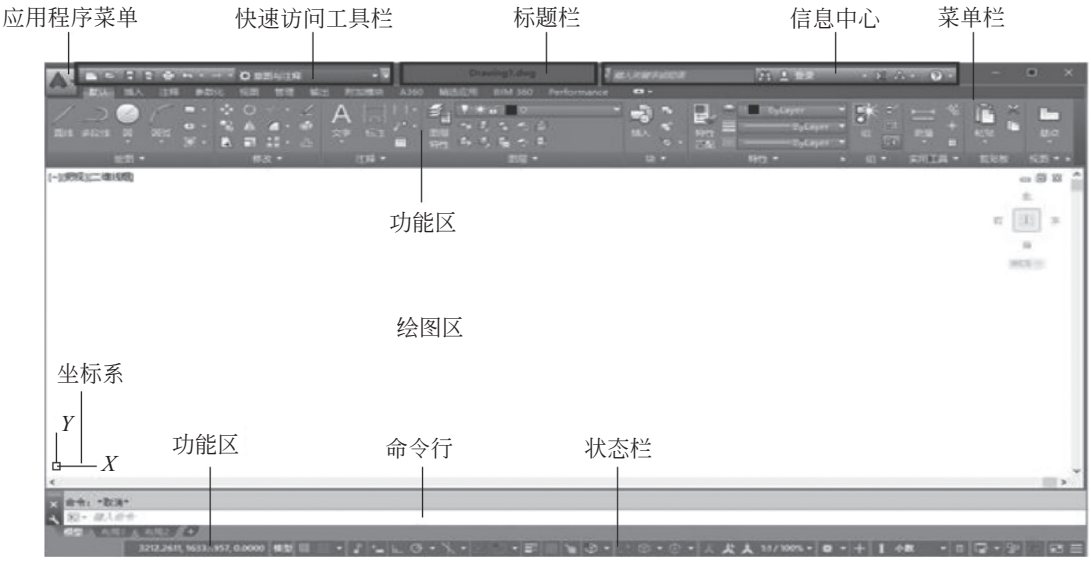

图 0-1

应用程序菜单:位于 AutoCAD 工作界面的左上方。单击该按钮,将弹出 应用程序菜单。用户可以在其中选择相应的菜单命令,也可以标记常用命令以 便日后查找,在该菜单中可以进行快速新建、打开、保存、打印和发布图形、 退出 AutoCAD 等操作。

快速访问工具栏:用于存储经常使用的命令,单击快速访问工具栏右侧 的下拉按钮,将弹出工具按钮选项菜单供用户选择。如在弹出的下拉列表框中 选择"显示菜单栏"选项,可以在快速访问工具栏下方显示菜单栏,便于用户 使用。

标题栏:位于窗口顶部,用于显示当前图形正在运行的程序名称及当前载入的图形文件名。如果图形文件还未命名,则标题栏中显示 Drawingl。

信息中心:可以帮用户同时搜索多个源(如帮助、新功能专题研学、网 址和指定的文件)。

菜单栏:位于标题栏下方,主要包含默认、插入、注释、参数化、视图、 管理、输出、附加模块、A360、精选应用、BIM360、Pefomance 共12个菜 单项。

功能区:位于菜单栏下方,主要由选项卡和面板组成。在新建或打开文

件时,会自动显示功能区,这里提供一个包括新建文件所需要的所有工具的小型面板,不同的选项卡下又集成多个面板,不同的面板上放置了大量的某一类型的工具,单击相应的命令按钮,可执行各种绘制及编辑命令,利用功能区面板上的按钮可以完成绘图过程中的大部分工作。

绘图区:窗口中央最大的空白区是绘图区,相当于一张图纸。绘图区是 没有边界的,通过绘图区右侧及下方的滚动条可对当前绘图区进行上、下、左、 右移动,用户可以在绘图区完成所有的绘图任务。

坐标系:位于绘图区的左下角,由两个相互垂直的短线组成的图形是 坐标系图标,它是 AutoCAD 世界坐标(WCS)和用户坐标(UCS),随 着窗口内容的移动而移动。默认模式下的坐标(WCS)是二维状态(*X* 轴正向水平向右,*Y*轴正向垂直向上),三维状态下将显示*Z*轴正向垂直 平面。

命令行:位于绘图区的下方,它是 AutoCAD 与用户对话的一个区域,用 户通过键盘输入命令、参数等,AutoCAD 通过命令行反馈各种信息,用户 应密切关注命令行中出现的信息,并按信息提示进行相应的操作。在输入过 程中,Enter 键和 Space 键一般表示提交命令;Esc 键表示取消正在执行的命 令,还可以按 F2 键打开和关闭文字命令的浮动窗口。

状态栏:位于工作界面的最下方,主要由当前光标的坐标值、辅助功能 按钮、布局工具、导航工具、注释比例、当前工作空间的说明及状态栏菜单 组成。

2. 天正建筑软件的工作界面及功能

天正建筑软件通过在 AutoCAD 的工作界面外挂屏幕菜单和工具栏来实现 其各建筑模块功能,如图 0-2 和图 0-3 所示,在绘图和编辑过程中同时也可以 运用 AutoCAD 的所有命令操作。

#### 绪论 AutoCAD 和天正建筑软件概述 | 5

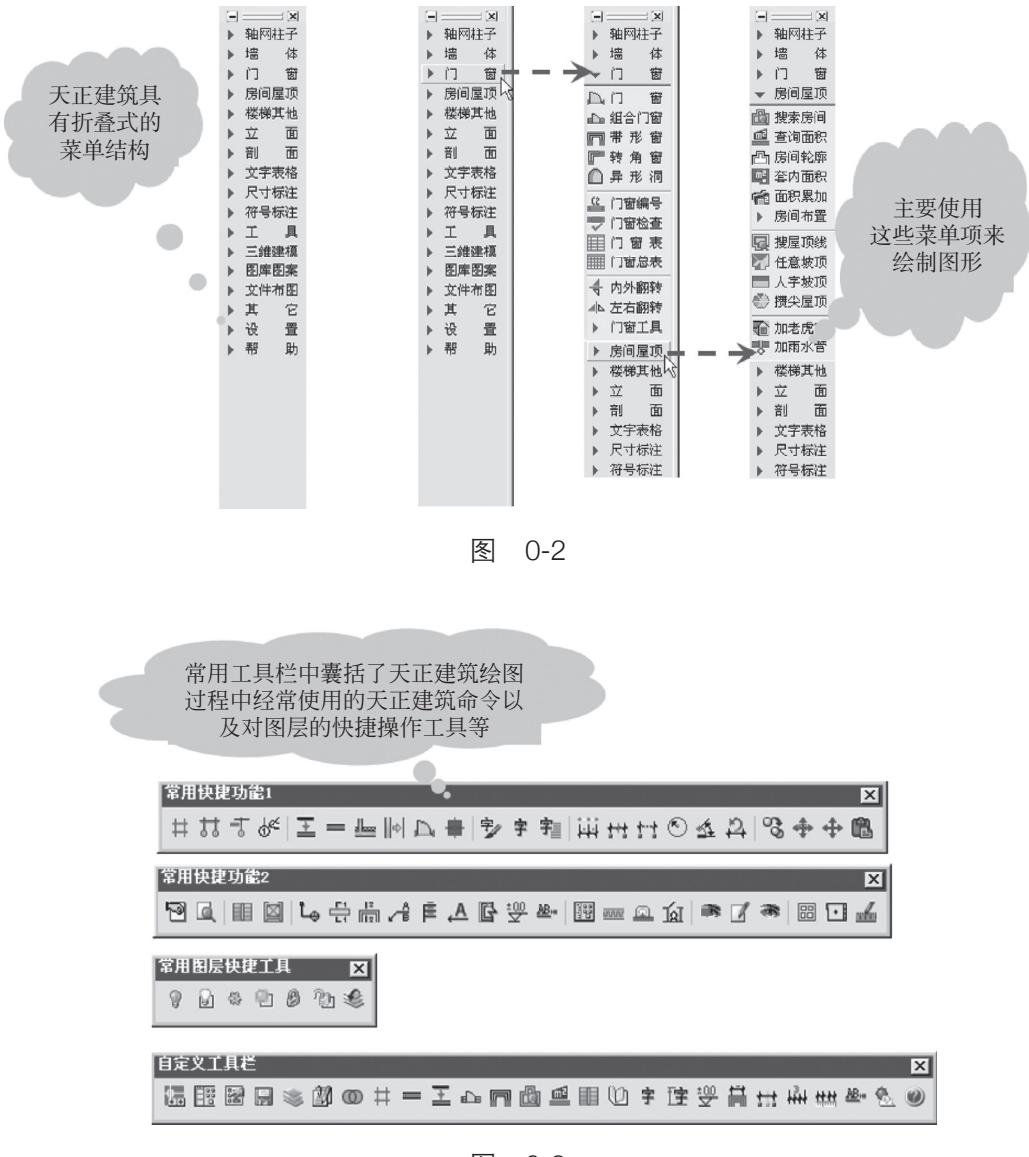

图 0-3

## 0.3 AutoCAD 和天正建筑软件的图形文件管理

AutoCAD 和天正建筑软件图形文件管理基本操作包括新建图形文件、打 开图形文件、保存图形文件和关闭图形文件等。

1. 新建图形文件

在工作界面下建立一个新的图形文件,创建新图形文件常用以下几种 方法。 (1) 单击菜单栏中"文件"→"新建"命令。

(2)单击"标准"工具栏中的"新建"按钮。

(3) 在"命令行"中输入: NEW ✔。

(4) 按 Ctrl+N 组合键。

启动该命令后,弹出如图 0-4 所示的"选择样板"对话框,选择 acadiso. dwt 样板文件并打开后,就会以 A3 样板文件为基础建立新图形。

| ▲ 选择样板                                                                                                    |                                                                                                    | ×             |
|----------------------------------------------------------------------------------------------------|----------------------------------------------------------------------------------------------------|---------------|
| 查找范围(I):                                                                                                    | □ Template                                                                                                    | ▼ 工具① ▼       |
| 査扰范围(Ω): ● 一方式 (1): ● 一方式 (1 | Template       ●       ●       ●       ●       ●       ●       ●       ●       ●       ●       ●       ●       ●       ●       ●       ●       ●       ●       ●       ●       ●       ●       ●       ●       ●       ●       ●       ●       ●       ●       ●       ●       ●       ●       ●       ●       ●       ●       ●       ●       ●       ●       ●       ●       ●       ●       ●       ●       ●       ●       ●       ●       ●       ●       ●       ●       ●       ●       ●       ●       ●       ●       ●       ●       ●       ●       ●       ●       ●       ●       ●       ●       ●       ●       ●       ●       ●       ●       ●       ●       ●       ●       ●       ●       ●       ●       ●       ●       ●       ●       ●       ●       ●       ●       ●       ●       ●       ●       ●       ●       ●       ●       ●       ●       ●       ●       ●       ●       ●       ●       ●       ●       ●       ●       ●       ●       ● | ▼ 工具 (L) ▼    |
| Buzzsaw                                                                                                    | 修改日期: 2013/1/16 19:35<br>文件名(¥): acadiso. dwt<br>文件类型(T): 图形样板 (*. dwt)                                                                                                    | 打开 @) ▼<br>取消 |

图 0-4

2. 打开图形文件

打开图形文件常用方法如下。

- (1) 单击菜单栏中"文件"→"打开"命令。
- (2) 单击"标准"工具栏中的"打开"按钮。
- (3) 在"命令行"中输入: OPEN ✔。

打开已有的图形文件应注意的问题如下。

(1)"文件"下拉菜单底部会显示最近打开过的文件。单击即可打开文件。

(2)按 Ctrl+Tab 组合键在多个同类图形文件间切换;按 Alt+Tab 组合键在

多个不同类型图形文件间切换。

(3) 窗口中可同时观察几个已打开的图形文件。

(4) 按住 Ctrl 键, 可逐一选取文件; 按住 Shift 键, 可同时选取多个文件。

3. 保存图形文件

保存图形文件常用方法如下。

(1)单击菜单栏中"文件"→"保存"命令。

(2) 单击"标准"工具栏中的"保存"按钮。

(3) 在"命令行"中输入: QSAVE ✓。

如果当前图形没有被命名保存过,AutoCAD 会弹出"图形另存为"对话框,通过该对话框指定文件的保存位置及名称后,单击"保存"按钮,即可实现保存。如果执行 QSAVE 命令前已对当前绘制的图形命名保存过,那么执行 QSAVE 命令后,AutoCAD 直接以原文件名保存图形,不再要求用户指定文件的保存位置和文件名。

#### 0.4 AutoCAD 和天正建筑软件的基本操作

1. 执行 AutoCAD 命令的方式

执行 AutoCAD 命令的方式如下。

(1) 通过键盘输入命令名称。

(2) 通过单击菜单命令。

(3)单击工具栏上相应的按钮。

2. 重复执行 AutoCAD 命令的方式

重复执行 AutoCAD 命令的方式如下。

(1) 按 Enter 键或按 Space 键。

(2)将光标移动至绘图窗口,右击,在弹出的快捷菜单中的第一行显示 出重复执行上一次所执行的命令,选择此命令即可重复执行对应的命令。 3. 终止执行 AutoCAD 命令

在命令的执行过程中,用户可以通过按 Esc 键,或右击,在弹出的快捷 菜单中选择"取消"命令的方式终止执行 AutoCAD 命令。

4. AutoCAD 图形显示控制

1) 缩放视图

缩放命令改变图形的视觉显示尺寸,不会改变图形的实际尺寸,它只是 改变图形在屏幕上的显示大小。

(1) 命令执行方式有以下几种。

①单击"视图"下拉菜单中的"缩放"选项,如图 0-5 所示。

| 视 | 驾(V) 插入(I) 格式     | t(O) I, | L(T) | 绘图(D)  | B |
|---|-------------------|---------|------|--------|---|
| I | 重画(R)             |         | S    | 000    |   |
|   | 重生成(G)            |         | Г    |        |   |
|   | 全部重生成(A)          |         |      |        |   |
|   | 缩放(Z)             | •       | Q    | 实时(R)  |   |
|   | 平移(P)             | •       | 6    | 上一步(P) |   |
| 0 | SteeringWheels(S) |         | Q    | 窗口(W)  |   |
| F | ShowMotion        |         | a    | 动态(D)  |   |
|   | 动态观察(B)           | +       | Q    | 比例(S)  |   |
|   | 相机(C)             | •       | 0    | 中心(C)  |   |
|   | 漫游和飞行(K)          | +       | õ    | 对象     |   |
|   | 鸟瞰视图(W)           |         | 2    |        |   |
|   | 全展显示(C)           | Ctrl+0  | Ð    | 放大(I)  |   |
|   |                   |         | Q    | 缩小(O)  |   |
| _ | 视山(V)             |         | Q    | 全部(A)  |   |
| 唱 | 命名视图(N)           |         | 2    | 范围(E)  |   |
|   | 二维视图(D)           | •       | Г    |        |   |
| 6 | 创建相机(T)           |         | L .  |        |   |
|   | 显示注释性对象(I)        | ÷       | L .  |        |   |
| 9 | 満隐(H)             |         | 1    |        |   |
|   | 视觉样式(S)           | •       |      |        |   |
|   | 渲染(E)             | +       | ι.   |        |   |
| ш | 运动路径动画(M)         |         |      |        |   |
|   | 显示(L)             | •       |      |        |   |
| E | 工具栏(O)            |         | L .  |        |   |

图 0-5

②单击"缩放"工具栏中的相应按钮,如图 0-6 所示。

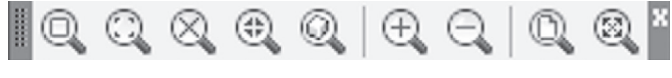

图 0-6

| ▶▶■●\$\$\$\$\$\$ | Q,        | C: |  | d d | ? |
|------------------|-----------|----|--|-----|---|
|                  | Q         | п  |  |     |   |
|                  | Q         |    |  |     |   |
|                  | $\otimes$ |    |  |     |   |
|                  | €         |    |  |     |   |
|                  | Q         |    |  |     |   |
|                  | Ð         | -  |  |     |   |
|                  | Θ         |    |  |     |   |
|                  | Q         | -  |  |     |   |
|                  | 8         |    |  |     |   |

③单击"标准"工具栏中的相应按钮,如图 0-7 所示。

图 0-7

④ 在"命令行"中输入: ZOOM ✔。

(2)各选项含义解释如下。

① 全部缩放(A):将全部图形显示在屏幕上。

② 中心缩放(C):以指定的点作为缩放中心,按输入的比例系数进行 缩放。

③ 动态缩放(D):通过拾取框来动态确定要显示的图形区域。

④ 范围缩放(E): 在屏幕上显示全部图形,不受图形界限的影响。

⑤ 缩放上一个(P): 返回到前面显示的图形视图。可以通过连续单击该按钮的方式依次往前返回,最多可以返回 10 次。

⑥比例缩放(S):根据给定的比例来缩放图形,视图的中心位置不变。

⑦ 窗口缩放(W):通过指定一个矩形的两个对角点来快速地放大该区域, 放大后的图形居中显示。

⑧ 缩放对象(O):在屏幕上全屏显示所选对象。

2) 平移视图

在 AutoCAD 绘图过程中,可以移动整个图形,使图形的特定部分位于显示屏幕。平移不改变图形中对象的位置或放大比例,只改变视图。命令执行方式有以下几种。

(1) 单击"视图"下拉菜单中的"平移"选项。

(2) 单击"标准"工具栏上的相应按钮。

(3) 在"命令行"中输入: PAN ✔。

3) 重生成图形

"重生成"命令是在当前视图中重生成整个图形并重新计算所有对象的屏 幕坐标。它还能重新创建图形数据库索引,从而优化显示和对象选择的性能。 该命令的执行方式有以下几种。

(1)单击"视图"下拉菜单中的"重生成"命令。

(2) 在"命令行"中输入: REGEN ¥。

【学习笔记】

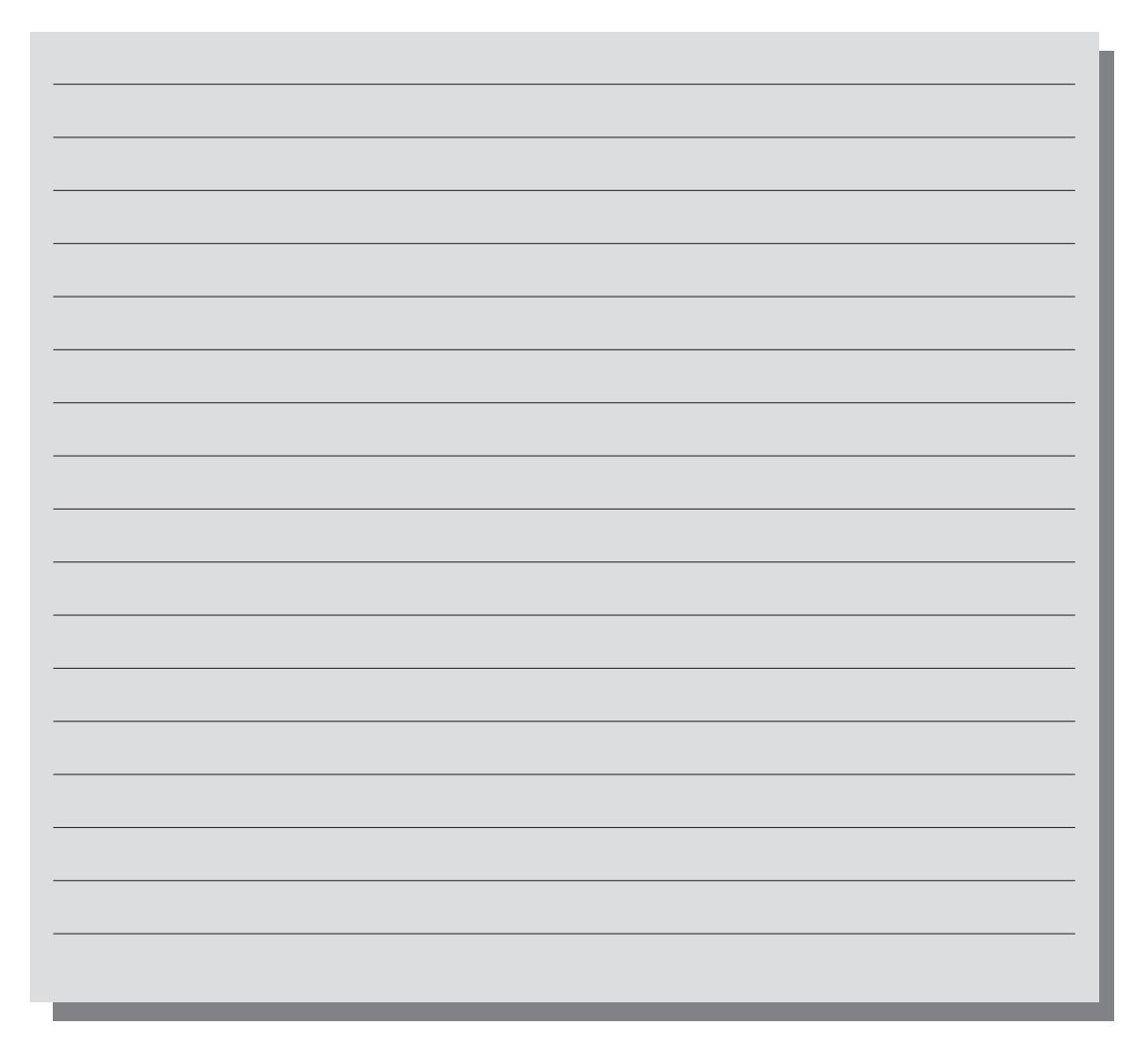